附件1

# 活动参与方式及材料提交指南

一、提交自主展示阶段材料

自主展示阶段材料提交通过"一站式"学生社区综合管 理模式试点建设工作云平台(网址: https://yurenhao.sizhengwang.cn/yzssq/,以下简称"云平台") 育人号进行。操作方法如下:

(一) 申请账号

试点高校可直接使用云平台育人号参加活动。

尚未加入试点工作的高校可先在云平台申请开通育人 号临时账号参加活动。临时账号有效期至活动结束,活动期 间申请加入试点工作,即可转为正式账号长期使用。临时账 号开通方式如下:

1. 在云平台首页导航栏点击"**社区风采展示活动",**进入 活动专栏。

点击"参加活动",按要求填写信息,申请开通账号。
每所高校只开通一个育人号,无需重复申请。

 高校思政网将在3个工作日内进行审核,并为审核通过的高校开通育人号。账号和密码将以短信形式发送至联系 人手机。

# (二) 提交材料

— 1 —

# 1. 材料要求

围绕4个分类主题提交展示材料,要求图文并茂,1000 字左右。鼓励提供视频作为展示材料,要求画面清晰,声音 清楚,不添加水印,须配字幕及作品介绍,时长不超过5分 钟,大小在500MB以内。

#### 2. 提交流程

(1)在云平台首页右上方点击"育人号登录"图标,输入账号和密码登录系统后,点击"发表"图标进入编辑界面。

(2)选择"固定栏目"的"社区风采展示活动",将出现4 个子栏目,分别对应4个活动单元。每篇内容仅可选择一个 子栏目。

(3)在内容编辑区上传活动材料。点击"发布"按钮即可 发布内容。(若内容带有敏感词,则会进入人工审核流程。 高校思政网工作人员将在5个工作日内进行审核。)

(4)已提交发布的材料将在云平台首页和"社区风采展 示活动"专栏页面显示。

# 二、提交推荐集中展示材料

通过全国高校思想政治工作网工作申报系统 (https://fuwu.sizhengwang.cn/control/login)提交推荐集中展 示成果材料。操作方法如下:

# (一) 登录平台

在高校思政网首页点击"高校思想政治工作申报系统" 图标,使用收取云平台育人号账号密码的手机号和验证码 登录。

# (二) 提交材料

1. 按照要求填写《高校"一站式"学生社区风采展示活动 推荐表》(附件 2),分别提交 Word 版和加盖学校党委公章 的 PDF 版。

 每项推荐活动成果附 1500 字左右的成果介绍,要求 主题鲜明、文字鲜活、成效突出。成果介绍文档命名规则为:
第X活动单元\_XX大学\_推荐活动成果名称,统一打包压缩 后上传。

 每项推荐活动成果可附图片、视频等支撑材料,配图、 视频等总数不超过5张(个)。图片要求为高清图,2M以上;视频时长不超过5分钟,大小在500MB以内。图片、 视频作为支撑材料单独上传,勿插入成果介绍文本。

4.标题使用方正小标宋简体字体,二号字,不加粗。一级标题使用黑体,三号字,不加粗;二级标题使用楷体,三号字,加粗;三级标题使用仿宋简体,三号字,加粗。正文使用仿宋简体,三号字,不加粗。全文单倍行距。

5. 活动成果介绍及支撑材料一经报送,即表明高校同意 将其使用权授予高校思政网。

上述推荐材料提交截止时间为9月25日24:00。

三、联系方式

张 潇: 010-58556655;杨璐遥: 010-58582384